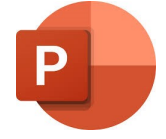

- 1. To create a simple choice board with clickable images which open videos, create a blank PowerPoint.
- 2. Insert the first image by clicking on Insert then Pictures

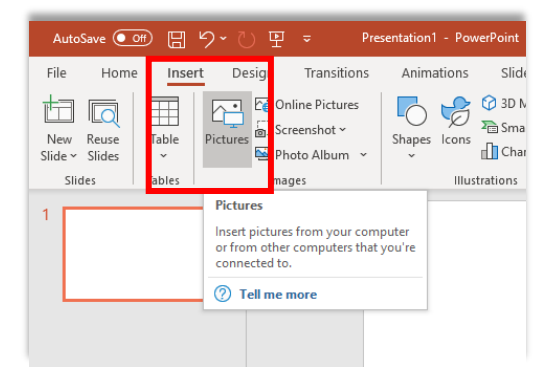

3. Click on the image to select it. Click Insert.

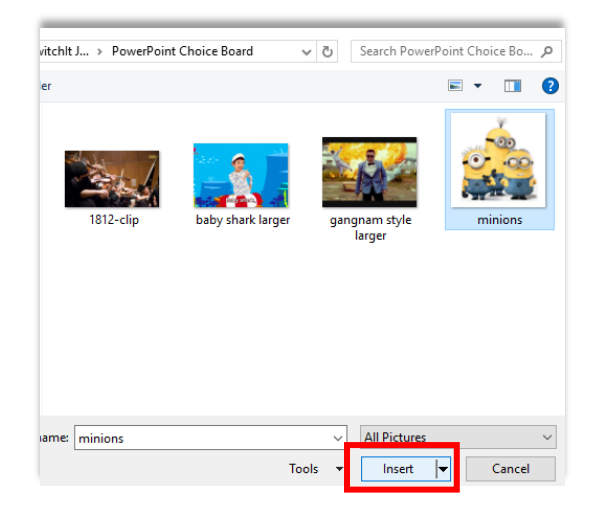

4. Repeat for the other images.

5. Create a blank slide for each image. These slides will link and play the YouTube videos. E.g. if you have inserted 3 images, create 3 blank slides.

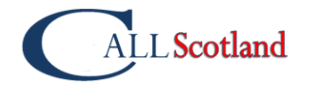

6. Right click on the first slide to quickly create a new blank slide.

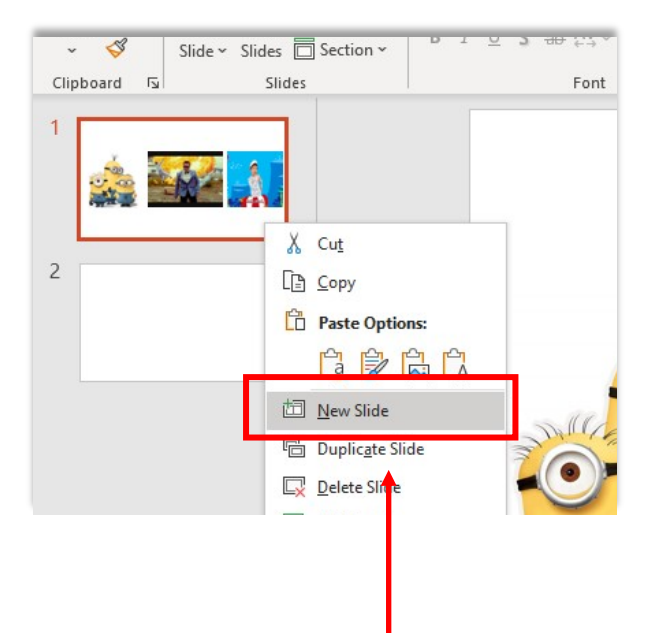

- 7. Insert duplicate blank slides by clicking Duplicate Slide.
- 8. Click on the first blank slide. This is where you will insert the first YouTube video.

Click Insert ,then Video/Online Video

| Autosave 🕑 🖽 🖃 🗧 👻 👻                         | example-choosing-board 🔻      | ∠ Search                        |                       | HARRISON Claire HC L±1 - LJ X                                                                                                    |
|----------------------------------------------|-------------------------------|---------------------------------|-----------------------|----------------------------------------------------------------------------------------------------|
| File Home Insert Design Transition           | s Animations Slide Show       | Review View Add-ins Help        | Foxit PDF Acrobat     | 🖻 Share 🛛 🖓 Comments                                                                                                    |
| New Reuse     Table       Slide S     Slides | Shapes Icons<br>Illustrations | Forms Add-<br>Forms Link Action | Comment Comments Text | Image: Constraint of the second second s |
| 2                                            | Click to                      | add title                       |                       | Online Video<br>Find and insert videos from a variety<br>of online sources.                                                                                                    |
| 3                                            | • Click to add                | d text                          |                       |                                                                                                    |
|                                              |                               |                                 |                       |                                                                                                    |

A box pops up asking for a URL

|   | Click to add title                                                                                                    |  |
|---|----------------------------------------------------------------------------------------------------|--|
| 3 | Online Video     Online Video     Online Video     Catter the URL for the online video:     Tour use of online videos is subject to each provider's Terms of Use and Phace Pelloy,     Learn more     Uput     Cancel |  |
|   |                                                                                                    |  |

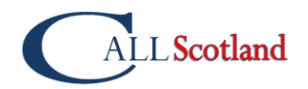

9. Open up a webpage, go to www.YouTube.com and search for the video which you want to play when your learner selects the first image.

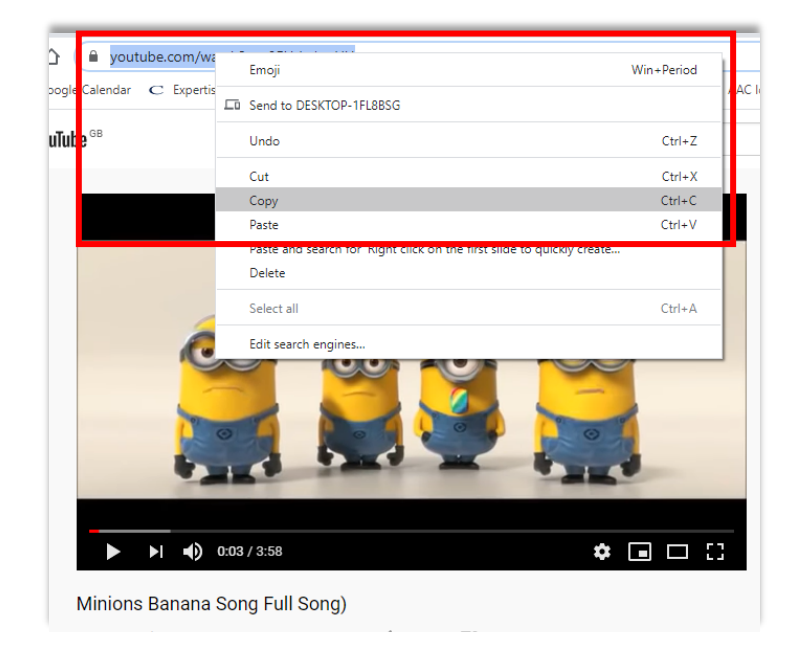

Right click in the URL at the top of the screen. Copy the link.

10. Go back to the PowerPoint and right click to paste the URL into the box. Click Insert

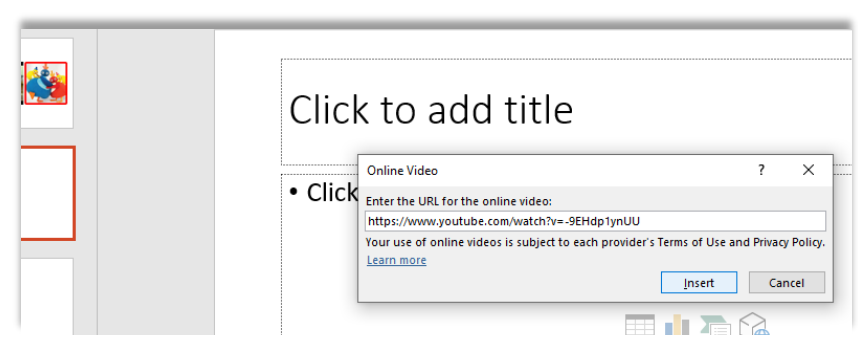

You can click on the video and drag out the corners to make it larger.
 Make sure to right click on the video and select Start Automatically.

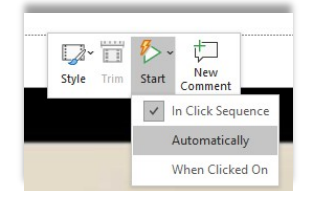

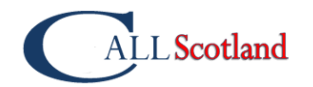

12. Click on Insert and select Shapes.

Scroll down to the bottom and select Action Button Blank.

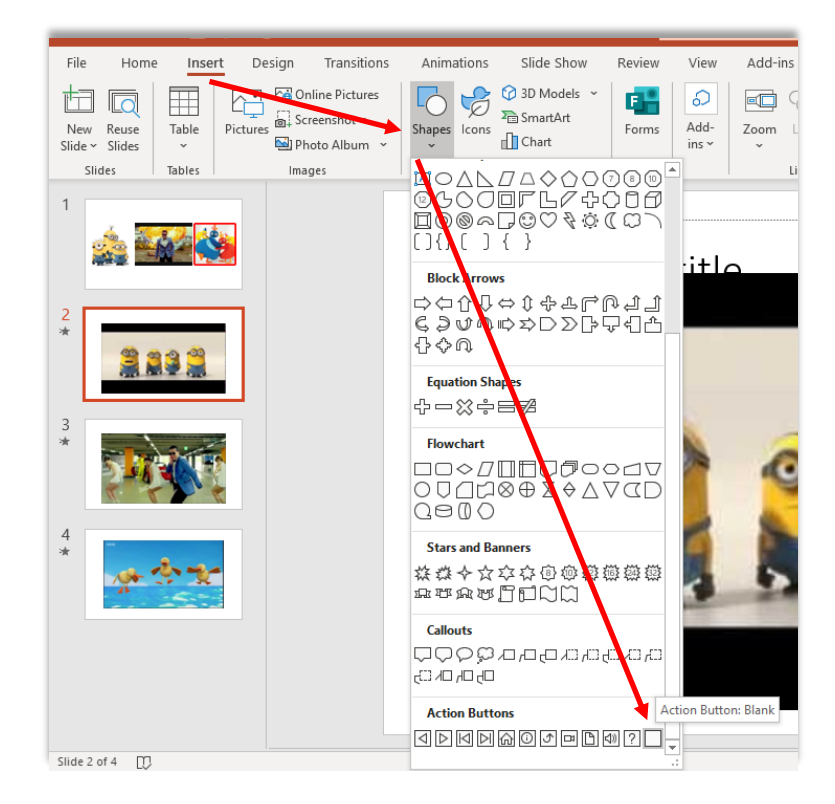

Draw a giant Action Button so it covers the slide.
 Click Hyperlink To/First Slide. Click OK.

| uons Animauons silue silov | w neview view                                                                                                    | Aduniis neip                   | FUXIL PUP                                           | ACIODAL       | знаре гоппас    | د <u>ت</u>                       | mare                 |
|----------------------------|----------------------------------------------------------------------------------------------------|--------------------------------|-----------------------------------------------------|---------------|-----------------|----------------------------------|----------------------|
| Abc Abc Abc 🕹 Sha          | pe Fill ~<br>pe Outline ~<br>pe Effects ~                                                                                                    | AA                             | A Text Fill ~<br>A Text Outline<br>A Text Effects ~ | Alt<br>Text   | Bring Forward ~ | Align →     Group →     Rotate → | 18.22 cn<br>32.47 cn |
| Shape Styles               |                                                                                                    | WordArt Styles                 |                                                     | Accessibility | Arrange         |                                  | Size                 |
| Shape Styles               | Action Settings Action on click Action on click Byperlink to: Hyperlink to: Higher Slide Last Slide Last Slide Viewed End Show Custom Show R Slide. URL VRL URL KING | WordArt Styles Presentation OK | ? X                                                 | Accessibility | / Arrange       |                                  | Size<br>♥            |
| 0                          |                                                                                                    |                                |                                                     |               |                 |                                  | 0                    |

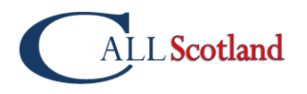

14. To make the button invisible right click. Select Format Shape.

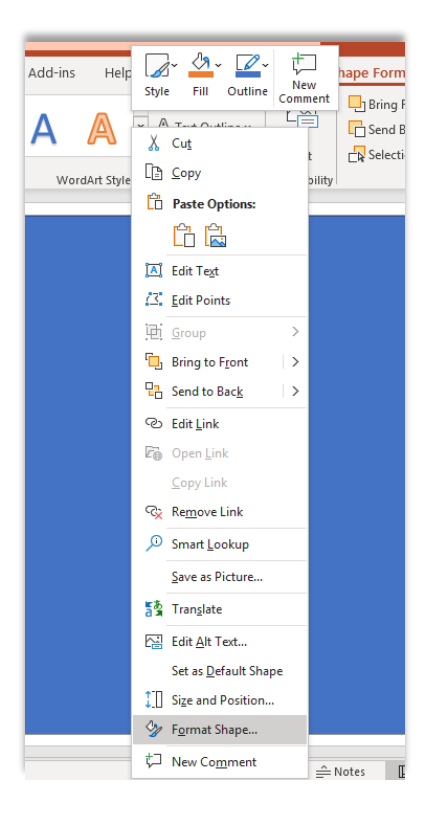

15. Slide the transparency slider to the right to make the button 100% transparent. Repeat for each video slide.

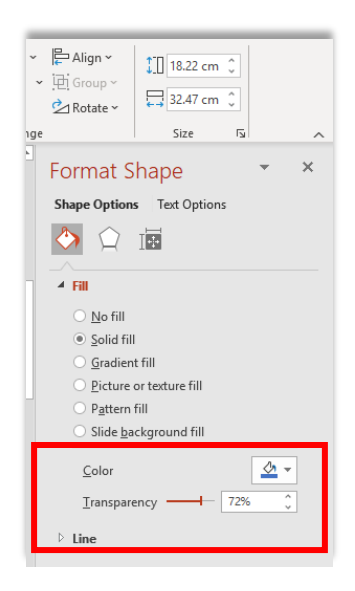

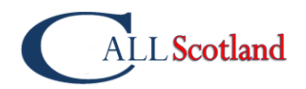

16. Go back to the first slide. Right click on the first image. Click Link.

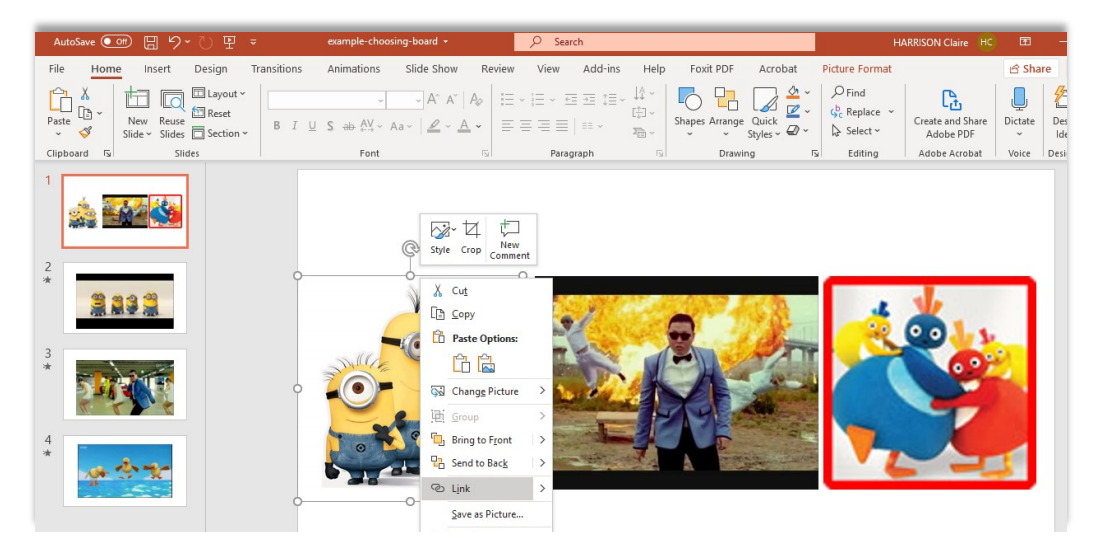

17. Click Place in This Document and select the relevant slide with corresponding YouTube video. Click OK. Repeat for each image on the first page.

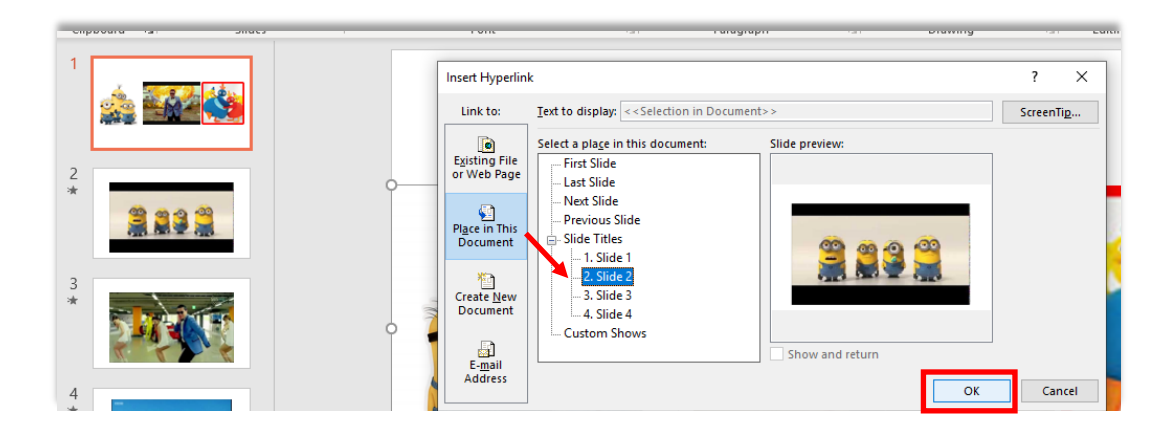

18. You can now the slideshow into play mode by pressing F5. Clicking on the images will open a page which will play a video. To close the video and go back to the first page, click anywhere on the screen.

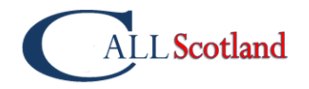